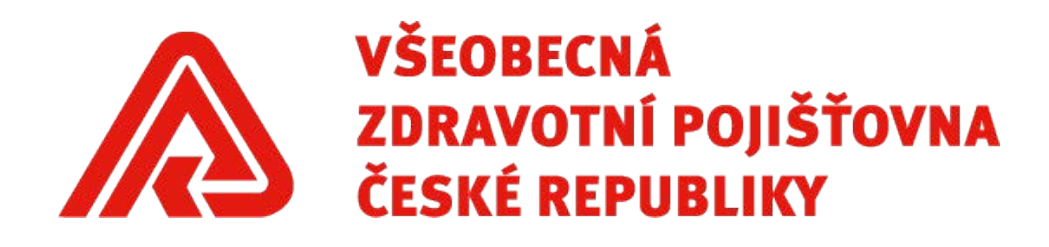

# Uživatelská příručka k aplikaci DAVKY

🖳 Dávky ZP - antigenní testy

Verze uživatelské příručky: 3.1 Datum: 18. 3. 2021

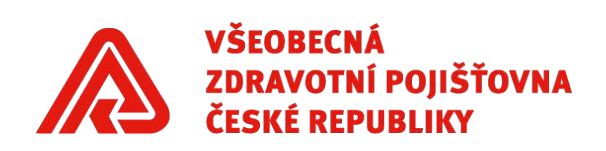

# Obsah

| 2 |
|---|
| 3 |
| 3 |
| 1 |
| 5 |
| 5 |
| 5 |
| 3 |
| Э |
| ) |
|   |

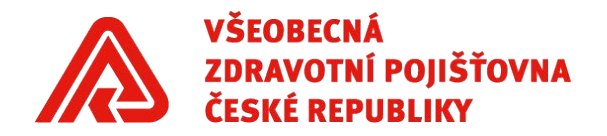

# Úvodní slovo

Aplikace "Dávky ZP" byla vyvinuta jako náhradní způsob vykazování u nesmluvních poskytovatelů sociálních služeb, kteří dosud neměli zkušenosti s vykazováním pro zdravotní pojišťovny.

Aplikace umožňuje **zjednodušenou** tvorbu dávkových souborů s přehledy provedení antigenního testu COVID-19. Aplikace umožňuje vytvoření KDAVKY pro všechny zdravotní pojišťovny.

## Technické požadavky na běh aplikace

• minimálně Windows 7 a novější.

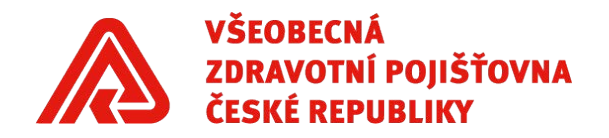

## Instalace aplikace<sup>1</sup>

Pokud již máte nainstalovanou starší verzi aplikace, nejprve ji odinstalujte.

**Stáhněte** si poslední verzi aplikaci DAVKY ZP. Soubor ZIP dvojitým poklepáním **otevřete**. Zobrazí se Vám složka s instalačním souborem, tu opět dvojitým poklepáním levého tlačítka myši otevřete. Ze obsahu složky otevřete soubor *setup.exe*. Pro další běh zvolte možnost "Extrahovat vše":

| Kompr | imované složky (meto                            | da ZIP)                                 | ×                      |
|-------|-------------------------------------------------|-----------------------------------------|------------------------|
|       | Činnost této aplikace r<br>komprimovaných sou   | nůže záviset na c<br>borech v této slož | dalších<br>žce.        |
|       | Aby byla zajištěna spra<br>doporučeno nejprve e | ávná funkce aplik<br>extrahovat všechr  | ace, je<br>ny soubory. |
|       | E <u>x</u> trahovat vše                         | Sp <u>u</u> stit                        | Zrušit                 |

Vyberte úložiště souborů aplikace (defaultně se Vám nabízí složka, do které jste původně stáhli ZIP soubor s aplikací DAVKY ZP.

| Rozbalit komprimované složky (metoda ZIP) |           |
|-------------------------------------------|-----------|
| Výběr cílové složky a extrakce souborů    |           |
| Soubory budou extrahovány do adresáře:    |           |
| C:\Users\mhellova\Downloads\DAVKY_ZP      | Procházet |

Po dokončení zobrazit extrahované soubory

Vyberte možnost "Extrahovat". Otevře se Vám nyní již k instalaci připravená složka s programem, dvojitým poklikáním ji otevřete a otevřete soubor *setup.exe*.

Je možné, že vás bude antivirový program varovat, že nelze ověřit vydavatele. Toto hlášení ignorujte a zvolte možnost **"Instalovat"** ("Přesto instalovat" apod.). Instalace by měla trvat pouze několik sekund. Poté se Vám aplikace rovnou otevře, případně ji najdete a můžete otevřít v menu pod názvem Dávky – antigenní testy.

<sup>&</sup>lt;sup>1</sup> Pokud se Vám nedaří stažený soubor rozbalit a aplikaci instalovat, požádejte o pomoc svého správce informačních technologií.

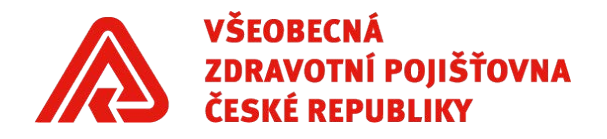

### Nastavení aplikace

Po spuštění aplikace přejděte na záložku **Nastavení**. Zde nastavíte základní údaje potřebné ke správnému vyexportování dávky.

| 🖳 Dávky   | ZP - antiger | ní testy |  |         |  | × |
|-----------|--------------|----------|--|---------|--|---|
| Doklad 05 | Nastavení    |          |  |         |  |   |
|           | IČO :        |          |  |         |  |   |
|           | IČZ :        |          |  |         |  |   |
|           | IČP :        |          |  |         |  |   |
| Adresář   | pro export : |          |  | Vyberte |  |   |
| Uložit    | nastavení    |          |  |         |  |   |
|           |              |          |  |         |  |   |

Povinně je potřeba vyplnit následující údaje:

- IČO Identifikační číslo osoby
  - požadavky na vyplnění: pouze číslice, povinně osm znaků (tj. případně včetně úvodních nul)
- IČZ Identifikační číslo zařízení (přidělené VZP ČR)
  - o požadavky na vyplnění: pouze číslice, povinně osm znaků (tj. případně včetně úvodní nuly)
- IČP Identifikační číslo pracoviště (přidělené VZP ČR, může být identické jako IČZ)
   požadavky na vyplnění: pouze číslice, povinně osm znaků (tj. případně včetně úvodní nuly)
- Adresář pro export vyberte složku na svém počítači, kam chcete uložit vyexportovanou dávku

Uložte nastavení. Zadané údaje na záložce Nastavení zůstávají uložené i po zavření aplikace.

Ukázka správně zadaného Nastavení:

| IČO :                | 61383082                                |
|----------------------|-----------------------------------------|
| IČZ :                | 06051000                                |
| IČP :                | 06051001                                |
| Adresář pro export : | C:\Users\Public\Documents\Davky Vyberte |
| Uložit nastavení     |                                         |

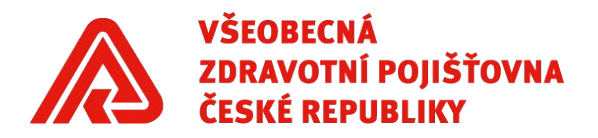

## Doklad 05

Po uložení nastavení přejděte na záložku **Doklad 05.** Zde vyplníte údaje dokladu 05 (vyúčtování výkonů nepravidelné péče) podle stanoveného Datového rozhraní.

#### Záhlaví dokladu

Nejprve vyplňte záhlaví dokladu.

| Doklad 05    | Nastave | ení       |                        |      |             |               |
|--------------|---------|-----------|------------------------|------|-------------|---------------|
| VYÚČTO       | OVÁN    | IÍ VÝKONŮ | NEPRAVIDELNÉ           | PÉČE | Nač         | ist Uložit    |
| Kód pojišt   | ťovny   |           | IČP                    |      | Odbornost   | 913           |
| Charakter of | dávky   | Ρ         | Druh pojistného vztahu | 1    | Var. symbol |               |
|              | Rok     | 2020      | Měsíc                  |      |             |               |
| Číslo o      | dávky   |           | Počet dokladů v dávce  | 1    |             | Formát pro DS |
| Čís. do      | kladu   |           | Poř. č.                | 1    |             | Ν             |

Nelze měnit následující údaje (jsou vyplněné automaticky):

- Počet dokladů v dávce
- Poř. č. Pořadové číslo označuje pořadí jednotlivých listů dokladů v dávce

Povinně je potřeba vyplnit následující údaje:

- Kód pojišťovny
  - o požadavky na vyplnění: pouze číslice, povinně tři znaky

| 111 | Všeobecná zdravotní pojišťovna České republiky                           |
|-----|--------------------------------------------------------------------------|
| 201 | Vojenská zdravotní pojišťovna České republiky                            |
| 205 | Česká průmyslová zdravotní pojišťovna                                    |
| 207 | Oborová zdravotní pojišťovna zaměstnanců bank, pojišťoven a stavebnictví |
| 209 | Zaměstnanecká pojišťovna ŠKODA                                           |
| 211 | Zdravotní pojišťovna Ministerstva vnitra ČR                              |
| 213 | Revírní bratrská pokladna                                                |

- IČP Identifikační číslo pracoviště (přidělené VZP ČR)
  - o požadavky na vyplnění: pouze číslice, povinně osm znaků (tj. případně včetně úvodní nuly)
  - o pokud jste správně vyplnili v nastavení, je zde automaticky uvedeno (lze přepsat)
- Odbornost Smluvní odbornost pracoviště
  - o požadavky na vyplnění: pouze číslice, povinně tři znaky
  - automaticky je uvedena odbornost 913, pokud budete předávat dávku za poskytovatele sociálních služeb, tuto hodnotu neměňte
- Charakter dávky Určuje stav předkládaných dokladů v dávce
  - o požadavky na vyplnění: pouze písmena, povinně jeden znak
  - o dávky typu P a O je nutno vždy předávat v samostatných souborech

| Р | původní dávka, tj. taková dávka, která obsahuje doklady poprvé předkládané |
|---|----------------------------------------------------------------------------|
| 0 | opravná, tj. taková dávka, která obsahuje doklady opravené po kontrole ZP  |

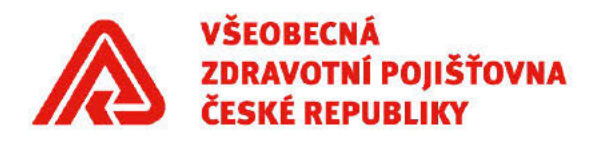

- Druh pojistného vztahu Určuje druh pojištění
  - o požadavky na vyplnění: pouze číslice, povinně jeden znak
  - péči za pojištěnce s různým druhem pojistného vztahu je vždy nutno předávat v samostatných souborech

| 1 | Veřejné zdravotní pojištění (čeští občané a cizinci, kteří jsou občany států EU,<br>EHP nebo Švýcarska, kteří pracují a bydlí na území České republiky – "modrý<br>průkaz pojištěnce")        |
|---|----------------------------------------------------------------------------------------------------|
| 2 | Smluvní připojištění                                                                                                    |
| 3 | Cestovní připojištění                                                                                                    |
| 4 | Pojištění EU a mezinárodní smlouvy (občané států EU, EHP nebo Švýcarska po<br>předchozí registraci u české zdravotní pojišťovny jako své výpomocné<br>pojišťovny – "žlutý průkaz pojištěnce") |

- Rok Rok, ve kterém byly provedeny vykazované výkony
   o požadavky na vyplnění: pouze číslice, povinně čtyři znaky
- Měsíc Měsíc, ve kterém byly provedeny vykazované výkony
  - o požadavky na vyplnění: pouze číslice, jeden nebo dva znaky
  - pokud bude v řádcích dokladu (viz níže) péče za více měsíců, vyplní se poslední (maximální) měsíc péče
- Číslo dávky Jednoznačné číslo dávky v rámci IČZ a roku<sup>2</sup>
  - o požadavky na vyplnění: pouze číslice, jeden až šest znaků
- Číslo dokladu Jednoznačné číslo dokladu v rámci dávky
   o požadavky na vyplnění: pouze číslice, jeden až sedm znaků
- Formát pro DS Nastavení výstupního souboru podle toho, zda bude či nebude zasílán datovou schránkou
  - o požadavky na vyplnění: pouze číslice, jeden znak

| Α | dávka bude předávána přes datovou schránku       |  |
|---|--------------------------------------------------|--|
| Ν | dávka bude předávána jinak než datovou schránkou |  |

Nepovinně je možné vyplnit následující údaje:

- Variabilní symbol
  - o požadavky na vyplnění: pouze číslice, maximálně šest znaků

Ukázka správně vyplněného záhlaví dokladu:

| VYÚČTOVÁN       | Í VÝKO | NŮ NEPRAVIDELNÉ        | PÉČE     | Nad         | ist Uložit    |
|-----------------|--------|------------------------|----------|-------------|---------------|
| Kód pojišťovny  | 111    | IČP                    | 06051000 | Odbornost   | 913           |
| Charakter dávky | Ρ      | Druh pojistného vztahu | 1        | Var. symbol |               |
| Rok             | 2020   | Měsic                  | 11       |             |               |
| Číslo dávky     | 52     | Počet dokladů v dávce  | 1        |             | Formát pro DS |
| Čís. dokladu    | 1      | Poř. č.                | 1        |             | A             |

<sup>&</sup>lt;sup>2</sup> Číslo dávky i dokladu si volíte sami. Doporučujeme vést si evidenci předávaných čísel dávek a dokladů pro jednotlivé ZP.

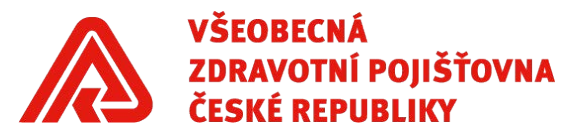

#### Řádky dokladu

Po vyplnění záhlaví pokračujte k zadávání řádků dokladu, tj. k vyplnění pojištěnců a vykázaných výkonů.

Pro každého pojištěnce a datum provedení antigenního testu zapisujte údaje do **samostatného řádku**. V jednom dokladu/dávce může být zadáno maximálně **99 řádků**.

|   | Datum | Čís. pojištěnce | Kód | Diagnóza |
|---|-------|-----------------|-----|----------|
| * |       |                 |     | Z115     |

Nelze měnit následující údaje (jsou vyplněné automaticky):

- Diagnóza Diagnóza podle Mezinárodní klasifikace nemocí
  - povinně vykazováno s diagnózou Z115 (Screeningové vyšetření specializované na jiné virové nemoci)

Povinně je potřeba vyplnit následující údaje:

- Datum Datum provedení antigenního testu
   o požadavky na vyplnění: datum ve formátu DD.MM.RRRR nebo DDMMRRRR
- Čís. pojištěnce Rodné číslo pojištěnce<sup>3</sup>
  - o požadavky na vyplnění: pouze číslice (nezadávat lomítko), devět nebo deset znaků
  - pro kontrolu překlepů je v aplikaci zaveden mechanismus kontroly formální správnosti zadaného rodného čísla:
    - pro pojištěnce narozené do roku 1954 je rodné číslo devítimístné, pro pojištěnce narozené od roku 1954 (včetně) je rodné číslo desetimístné

|      | Chyba zadání                                                             |  | Chyba zadání                                                               |  |  |  |  |  |
|------|--------------------------------------------------------------------------|--|----------------------------------------------------------------------------|--|--|--|--|--|
|      | Zkontrolujte číslo pojištěnce.<br>Do roku 1954 musí mít 9 znaků.         |  | Zkontrolujte číslo pojištěnce.<br>Od roku 1954 (včetně) musí mít 10 znaků. |  |  |  |  |  |
|      | Opravit?                                                                 |  | Opravit?                                                                   |  |  |  |  |  |
|      | <u>A</u> no <u>N</u> e                                                   |  | Ano Ne                                                                     |  |  |  |  |  |
| - rc | - rodné číslo pro pojištěnce od roku 1954 (včetně) musí být dělitelné 11 |  |                                                                            |  |  |  |  |  |
| (    | Chyba zadání                                                             |  |                                                                            |  |  |  |  |  |
| :    | Zkontrolujte číslo pojištěnce.                                           |  |                                                                            |  |  |  |  |  |
|      | Od roku 1954 musí být dělitelné 11                                       |  |                                                                            |  |  |  |  |  |
|      | Opravit?                                                                 |  |                                                                            |  |  |  |  |  |
|      | Ano Ne                                                                   |  |                                                                            |  |  |  |  |  |

<sup>&</sup>lt;sup>3</sup> V rámci jednoho dokladu samozřejmě můžete vyplnit údaje za více RČ současně.

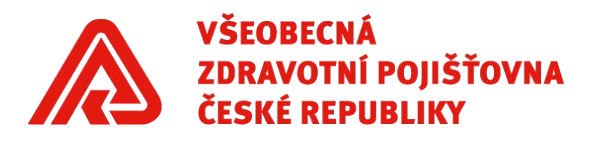

- pokud by rodné číslo bylo zadáno správně a nesplňovalo by výše uvedené podmínky (může nastat např. u cizince narozeného do roku 1954), zadejte Opravit "Ne" (tato chyba nebrání vygenerování dávky)
- Kód Kód vykazovaného výkonu
  - požadavky na zadání: pouze číslice, povinně pět znaků, povolené kódy 99946, 99947 nebo 99949

| 99946 | PRŮKAZ ANTIGENU SARS-COV-2 V BIOLOGICKÉM MATERIÁLU U PACIENTŮ     |
|-------|-------------------------------------------------------------------|
| 99947 | PRŮKAZ ANTIGENU SARS-COV-2 V BIOLOGICKÉM MATERIÁLU U ZAMĚSTNANCŮ  |
|       | POSKYTOVATELE PŘICHÁZEJÍCÍCH DO PŘÍMÉHO STYKU S PACIENTŮ          |
| 99949 | PRŮKAZ ANTIGENU SARS-COV-2 REALIZOVANÝ V RÁMCI PLOŠNÉHO TESTOVÁNÍ |

Ukázka správně vyplněných řádků dokladu:

| Datum      | Čís. pojištěnce | Kód   | Diagnóza |
|------------|-----------------|-------|----------|
| 01.11.2020 |                 | 99947 | Z115     |
| 01.11.2020 |                 | 99946 | Z115     |
| 01.11.2020 |                 | 99946 | Z115     |
| 12.11.2020 |                 | 99946 | Z115     |
| 14.11.2020 |                 | 99946 | Z115     |
|            |                 |       |          |

#### Generování dávky<sup>4</sup>

Po vyplnění a kontrole všech výše uvedených údajů můžete pomocí tlačítka "Generovat dávku" vygenerovat dávku. Pokud generování proběhne úspěšně, zobrazí se hlášení o úspěšném vytvoření KDAVKY. Dávka v textovém formátu se uloží do složky, kterou jste zvolili v nastavení aplikace.

Generovat dávku

Výsledek generování: KDAVKA byla úspěšně vytvořena.

Pozor, pokud již ve složce máte uloženou dávku pro konkrétní zdravotní pojišťovnu, tato dávka bude novým generováním dávky pro stejnou zdravotní pojišťovnu přepsána. Pokud nechcete o původní dávku přijít, je nutno původní dávku přejmenovat nebo novou dávku ukládat do jiné složky.

Pokud nezadáte údaje v požadovaných formátech, nepůjde vygenerovat dávku. Zobrazí se notifikace, že soubor nebyl vytvořen z důvodu chyb zadání. Chyby bránící generování dávky jsou uvedeny ve výpisu chyb a upozornění. Upozornění nebrání vygenerování dávky.

|                                                       | Datum      | Čís. pojištěnce | Kód   | Diagnóza | Výpis chyb a upozornění 🛛 🕹                                                      |
|-------------------------------------------------------|------------|-----------------|-------|----------|----------------------------------------------------------------------------------|
|                                                       | 01.11.2020 |                 | 99946 | Z115     |                                                                                  |
|                                                       | 01.11.2020 |                 | 99947 | Z115     | Chyby:                                                                           |
| •                                                     | 01.11.2021 |                 | 99946 | Z115     | <ol> <li>řádek - neplatné datum výkonu nebo je vyšší než období dávky</li> </ol> |
| •                                                     |            |                 |       | Z115     | Upozornění:<br>2. řádek - číslo pojištěnce neodpovídá normě                      |
|                                                       |            |                 |       |          | ОК                                                                               |
| Generovat dávku Výsledek generování: CHYBA ZADÁNÍ !!! |            |                 |       | DÁNÍ !!! | Výpis chyb a upozomění                                                           |

<sup>&</sup>lt;sup>4</sup> Před generováním dávky je vhodné mít vybraný kanál pro předání dávky do zdravotních pojišťoven a podle něj případně v záhlaví upravit položku "Formát pro DS".

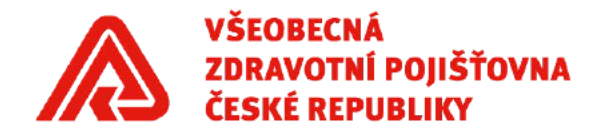

# Další informace k práci s aplikací

Pozor, při zavření aplikace se údaje na záložce Doklad 05 smažou. Pokud chcete uložit rozpracovanou dávku, zvolte možnost "Uložit" v pravém horním rohu obrazovky. Data ve formátu .tmp se uloží do Vámi zvolené složky. Pokud se budete chtít k rozpracovanému souboru vrátit, zvolte po otevření aplikace možnost "Načíst" a vyberte uložený soubor ve formátu .tmp.

VYÚČTOVÁNÍ VÝKONŮ NEPRAVIDELNÉ PÉČE Nač

Načíst Uložit

Při najetí myší na políčko, se zobrazuje nápověda.

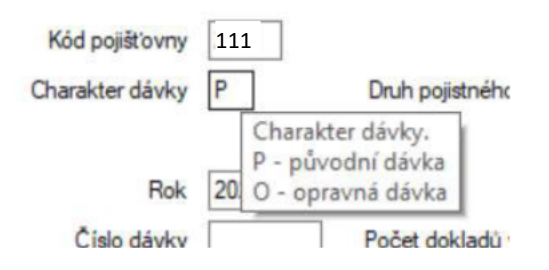

Pokud chcete smazat celý řádek dokladu, lze jej označit poklepání na první sloupec a smazat tlačítkem Delete.

|   | Datum                                                | Čís. pojištěnce | Kód                     | Diagnóza                             |
|---|------------------------------------------------------|-----------------|-------------------------|--------------------------------------|
|   | 01.11.2020                                           |                 | 99947                   | Z115                                 |
|   | 01.11.2020                                           |                 | 99946                   | Z115                                 |
|   | 01.11.2020                                           |                 | 99946                   | Z115                                 |
| • | 12.11.2020                                           |                 | 99946                   | Z115                                 |
|   | 14.11.2020                                           |                 | 99946                   | Z115                                 |
| Þ | 01.11.2020<br>01.11.2020<br>12.11.2020<br>14.11.2020 |                 | 99946<br>99946<br>99946 | Z115<br>Z115<br>Z115<br>Z115<br>Z115 |

Pokud kliknete do nového řádku, ale nebudete již chtít zadat další záznam, použijte tlačítko Esc.

|            | Datum      | Čís. pojištěnce | Kód   | Diagnóza |
|------------|------------|-----------------|-------|----------|
|            | 01.11.2020 |                 | 99946 | Z115     |
| <b>≻</b> # | 01.01.0001 |                 |       | Z115     |